## Handleiding Invoeren Verhinderingen HandbalNL App

- Open de HandbalNL App
- > Klik op het menu. Dit doe je door in de HandbalNL app op de driestreepjes links bovenin te klikken.

- Scrol vervolgens naar beneden.
- Klik op Toevoegen verhindering.

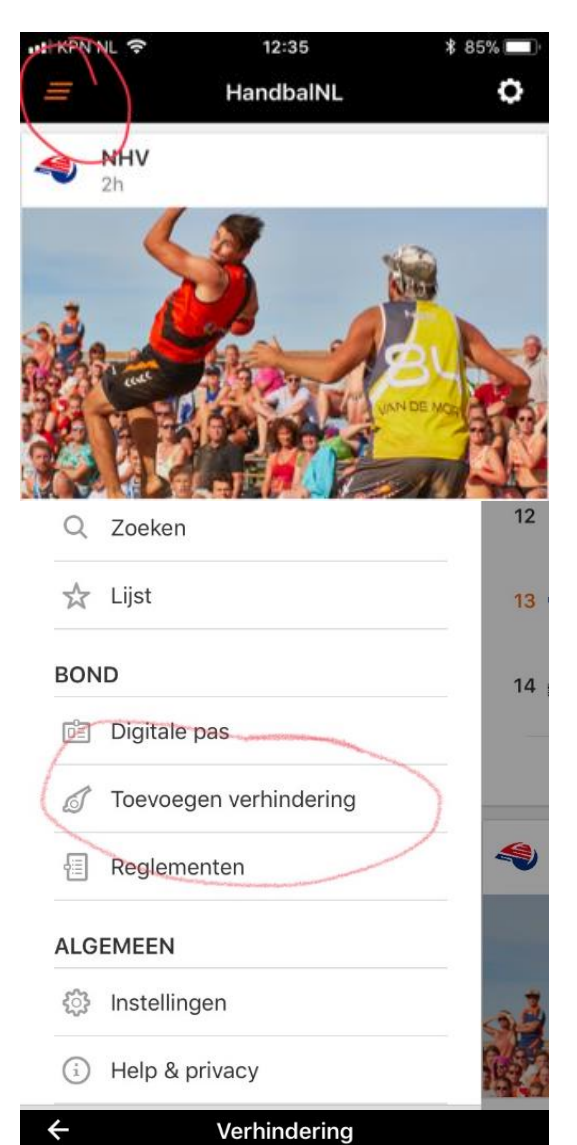

- Vul bij datum vanaf de dag in dat de verhindering aanvangt.
- Vul bij tijd vanaf de tijd in dat de verhindering aanvangt.
- Vul bij datum tot en met de dag in dat de verhindering eindigt.
- Vul bij tijd tot en met de tijd in dat de verhindering eindigt.
- Duurt een verhindering de hele dag, vul dan als eindtijd 23.59 in.
- Geef altijd een reden van verhindering op als je deze invoert.

## VERHINDERING

| Datum vanaf<br>vrijdag 18 mei      |  |
|------------------------------------|--|
| Tijd vanaf<br>00:00                |  |
| Datum tot en met<br>vrijdag 18 mei |  |
| Tijd tot en met<br>23:59           |  |
| Reden                              |  |
|                                    |  |
| Opslaan                            |  |